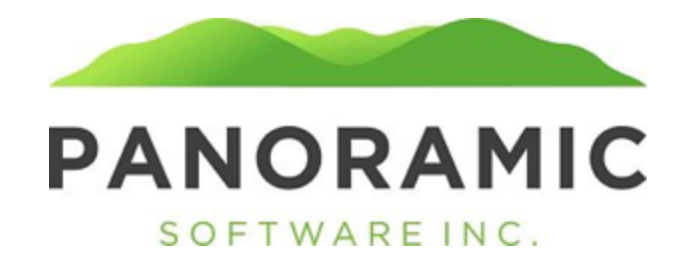

### Budget

Click on Budget to view a grid of a ward's Budget records

| Client: TESTERSON, TEST |
|-------------------------|
| Face Sheet: \$0.00      |
| Events                  |
| Face To Face            |
| Appointment History     |
| Address History         |
| Contacts                |
| Status History          |
| Transactions            |
| Budget                  |
| Assets                  |
| Life Insurance          |
| Tasks                   |
| Liabilities             |
| MultiPurpose Reports    |
| Diagnoses               |
| Incidents               |
| Reports                 |
| Word Doc Forms          |
| PDF Forms               |
| Attachments             |
| Victimization           |
| Child/Pregnant          |
| Release                 |

Click Insert from the Budget grid to insert/update the client's Budget records

| Budget              |                                 |          |   |                  |        |            |           |        |          |        |
|---------------------|---------------------------------|----------|---|------------------|--------|------------|-----------|--------|----------|--------|
| Insert Budget       |                                 |          |   |                  |        |            |           |        |          |        |
| Save Save and Re-   | Insert                          |          |   |                  |        |            |           |        |          |        |
| Revised Budget:     | aget: 🔍                         |          |   |                  |        |            |           |        |          |        |
| Name:               | TESTERSON, TEST Effective Date: |          |   |                  |        |            |           |        |          |        |
| Name of Placement:  |                                 |          |   |                  |        |            |           |        |          |        |
| Address:            |                                 |          |   |                  |        | ]          |           |        |          |        |
| City:               |                                 |          | S | State: KY 🗸 Zip: | Phone: |            |           |        |          |        |
| Type of Placement:  |                                 | ~        |   |                  |        |            |           |        |          |        |
| Private Pay:        | ✓ Other:                        |          |   |                  |        |            | J         |        |          |        |
| Income              |                                 |          |   |                  |        |            |           |        |          |        |
| Monthly             | ¢0.00                           | 1        |   |                  |        |            |           |        |          |        |
| SSI:                | \$0.00                          |          |   |                  |        |            |           |        |          |        |
| PA:                 | \$0.00                          |          |   |                  |        |            |           |        |          |        |
| VA:                 | \$0.00                          |          |   |                  |        |            |           |        |          |        |
| Pension:            | \$0.00                          |          |   |                  |        |            |           |        |          |        |
| Other (Specify):    | \$0.00                          | Specify: |   |                  |        |            |           |        |          |        |
| Estimated Wages:    | \$0.00                          | ]        |   |                  |        |            |           |        |          |        |
| Total Income:       | \$0.00                          | ]        |   |                  |        |            |           |        |          |        |
| Expenses            |                                 |          |   |                  |        |            |           |        |          |        |
| Facility/Rent:      |                                 |          |   |                  |        | Recurring: | ✓ Amount: | \$0.00 | Summary: | \$0    |
| Address:            |                                 |          |   |                  |        | ]          |           |        |          |        |
| Personal Needs:     |                                 |          |   |                  |        | Recurring: | ✓ Amount: | \$0.00 | Summary: | \$0.00 |
| Address:            |                                 |          |   |                  |        | ]          |           |        |          |        |
| Grocery Funds:      |                                 |          |   |                  |        | Recurring: | ✓ Amount: | \$0.00 | Summary: | \$0.00 |
| Address:            |                                 |          |   |                  |        | ]          |           |        |          |        |
| Average Utilities:  |                                 |          |   |                  |        | Recurring: | ✓ Amount: | \$0.00 | Summary: | \$0.00 |
| Address:            |                                 |          |   |                  |        | ]          |           |        |          |        |
| Wage Allowapce:     | [                               |          |   |                  |        | Recurring: | Amount    | ¢0.00  | Summany  | \$0.00 |
| Address:            |                                 |          |   |                  |        |            | • Anodite | ş0.00  | Summary. | \$0.00 |
| Address.            |                                 |          |   |                  |        | )<br>] (   |           |        |          |        |
| Insurance Premiums: |                                 |          |   |                  |        | Recurring: | ✓ Amount: | \$0.00 | Summary: | \$0.00 |
| Address:            |                                 |          |   |                  |        |            |           |        |          |        |
| Pharmacy Co-Pays:   |                                 |          |   |                  |        | Recurring: | ✓ Amount: | \$0.00 | Summary: | \$0.00 |
| Address:            |                                 |          |   |                  |        |            |           |        |          |        |
| Restitution:        |                                 |          |   |                  |        | Recurring: | ✓ Amount: | \$0.00 | Summary: | \$0.00 |
| Address:            |                                 |          |   |                  |        |            |           |        |          |        |
| Other (Specify):    |                                 |          |   |                  |        | Recurring: | ✓ Amount: | \$0.00 | Summary: | \$0.00 |
| Address:            |                                 |          |   |                  |        |            |           |        |          |        |
| Other (Specify):    |                                 |          |   |                  |        | Recurring: | ✓ Amount: | \$0.00 | Summary: | \$0.00 |
| Address:            |                                 |          |   |                  |        |            |           |        |          |        |
| Other (Specify):    |                                 |          |   |                  |        | Recurring: | ✓ Amount: | \$0.00 | Summary: | \$0.00 |
| Address:            |                                 |          |   |                  | •••    | 1          |           |        |          |        |
| Total Expenses:     | \$0.00                          | 1        |   |                  |        | _          |           |        |          |        |
| Net Gain:           | 0.00                            | i        |   |                  |        |            |           |        |          |        |
|                     |                                 | _        |   |                  |        |            |           |        |          |        |
|                     |                                 |          |   |                  |        |            |           |        |          |        |
| Brief Notes:        |                                 |          |   |                  |        |            |           |        |          |        |
|                     |                                 |          |   |                  |        |            |           |        |          |        |
|                     |                                 |          |   |                  |        |            |           |        |          |        |
| Submitted By:       |                                 |          |   |                  |        |            |           |        |          |        |
| Submitted Date:     |                                 |          |   | _                |        |            |           |        |          |        |
| Approved By:        |                                 |          |   |                  |        |            |           |        |          |        |
| Approve Date:       |                                 |          |   |                  |        |            |           |        |          |        |

Save Save and Re-Insert

### Field Definitions:

Revised Budget: Yes/No dropdown, defaults to blank – required to save Client: view only field of client name Effective Date: date field, defaults to blank– required to save Name of Placement: text field – required to save Address: text field – required to save City: text field – required to save State: text field – required to save Zip: text field – required to save Phone: phone field Type of Placement: dropdown field – required to save

```
SCL
Family
Living with Other
Assisted Living
Boarding Home
Homeless
CIS
ABI
Group Home
Self
```

Private Pay: Yes/No, default to Blank Other: text vchar 100 SSA: dollar amount, defaults to \$0.00 SSI: dollar amount, defaults to \$0.00 PA: dollar amount, defaults to \$0.00 VA: dollar amount, defaults to \$0.00 Pension: dollar amount, defaults to \$0.00 Other (specify): dollar amount, defaults to \$0.00 Specify: text field Estimated Wages: dollar amount, defaults to \$0.00 Total Income: view only field that sums the Income fields Facility/Rent: text vchar 100 Address: text vchar 100 Personal Needs: text vchar 100 Address: text vchar 100 Grocery Funds: text vchar 100 Address: text vchar 100 Average Utilities: text vchar 100 Address: text vchar 100 Wage Allowance: text vchar 100 Address: text vchar 100 Insurance Premiums: text vchar 100 Address: text vchar 100 Pharmacy Co-Pays: text vchar 100 Address: text vchar 100 **Restitution:** text vchar 100 Address: text vchar 100 Other (specify): text vchar 100 Address: text vchar 100 Other (specify): text vchar 100 Address: text vchar 100 Other (specify): text vchar 100 Address: text vchar 100 Recurring: dropdown that defaults to blank with Weekly, Biweekly, Monthly Amount: dollar amount, defaults to \$0.00 Summary: Calculated dollar amount field based on Recurring and Amount.

- If Recurring = "Weekly", then Amount \* 4
- If Recurring = "Biweekly" then Amount \* 2
- If Recurring = "Monthly" then Amount

Total Expenses: view only field that sums the above the Expense fields

**Net Gain:** view only field of the difference between Total Income and Total Expenses – This can be positive or negative.

Brief Notes: unlimited text field Submitted By: Username of user who clicked Submit button Submitted Date: Date Submit button was clicked Approved By: Username of user who clicked Approved button Approved Date: Date Approved button was clicked

### **Budget Page Submit Button**

View Edit

## **View Budget**

#### Submit Budget

- Clicking the button will populate the view only fields "Submitted By" and "Submitted Date". A Message is generated to the Supervisor of the client's assigned GSSW.
  - Subject = Budget submitted for approval
  - Message = Client {clientfirstname clientlastname} has a Budget for approval
    - Clicking on the Message will open the Client/Budget record

### **Budget Page Approve Button**

| View | Edit |  |
|------|------|--|
|      |      |  |

# View Budget <--Pro

Submit Budget Approve Budget

- Clicking the button will populate the view only fields "Approved By" and "Approved Date". This also generates an email (KY will send the email address).
  - Subject= "New Budget submitted"
  - Body= "Budget submitted for {client 1<sup>st</sup> initial and clientlastname 1<sup>st</sup> 4 characters} For example, Nick Somoff would be NSomo